## Instruções para a abertura de processo para análise de projetos pela CEUA-ICBS

1 - O primeiro passo para a abertura de processo para a análise de projetos de pesquisa/ensino pela CEUA-ICBS é o cadastro do formulário de abertura pelo proponente. Este cadastro pode se feito de duas maneiras:

- a) Entrar no SIPAC, clicar na aba PROTOCOLO clicar em DOCUMENTOS e clicar em CADASTRAR DOCUMENTOS; ou
- b) Entrar no SIPAC, clicar na aba Mesa virtual clicar em DOCUMENTOS e clicar em CADASTRAR DOCUMENTOS.
- 2 Na nova tela, selecionar:
  - Tipo de documento: "Formulário de abertura Comissão de Ética no Uso de Animais em Pesquisa – CEUA/ICBS".
  - Natureza do documento: ostensivo.
  - Assunto detalhado: acrescentar informações como o nome do projeto a ser avaliado e nome do proponente

Posteriormente, clicar em ESCREVER DOCUMENTO e, em seguida, clicar em CARREGAR MODELO.

| DADOS DO DOCUMENTO                                                                                                    |   |  |  |  |  |  |  |
|----------------------------------------------------------------------------------------------------|---|--|--|--|--|--|--|
| Tipo do Documento: * FORMULÁRIO DE ABERTURA - COMISSÃO DE ÉTICA NO USO DE ANIMAIS EM PESQUISA - CEUA/ICBS                                                                                                    |   |  |  |  |  |  |  |
| ▲ Esse tipo de documento exige um minimo de 1 assinantes.                                                                                                    |   |  |  |  |  |  |  |
| Assunto do Documento (CONARQ): 231 - PROPOSIÇÃO DOS PROJETOS DE PESQUISA                                                                                                    | 8 |  |  |  |  |  |  |
| Natureza do Documento: * OSTENSIVO 🗸                                                                                                    |   |  |  |  |  |  |  |
| Ostensivo: documento cujo teor deve ser do conhecimento do público em geral e ficará disponível para           Consulta na área pública do sistema.           Documentos que contiverem informações pessoais (CPF, RG, dados bancários, endereço) devem ser cadastrados como RESTRITO. |   |  |  |  |  |  |  |
| Assunto Detalhado: *                                                                                                    |   |  |  |  |  |  |  |
| (1000 caracteres/0 digitados)                                                                                                    |   |  |  |  |  |  |  |
| Observações:                                                                                                    |   |  |  |  |  |  |  |
| (700 caracteres/0 digitados)                                                                                                    |   |  |  |  |  |  |  |
| Forma do Documento: * 🔿 Documento Físico 🔹 Escrever Documento 🔗 Anexar Documento Digital                                                                                                    |   |  |  |  |  |  |  |
| ESCREVER DOCUMENTO                                                                                                    |   |  |  |  |  |  |  |
| ATENÇÃO: evitar copiar e colar textos já formatados, pois os mesmos acabam gerando erros de formatação ao imprimir o documento, o ideal seria copiar apenas<br>o texto e realizar a formatação abaixo ou carregar de algum modelo existente.                                           |   |  |  |  |  |  |  |
| CARREGAR MODELO CARREGAR MODELO UNIDADE                                                                                                    |   |  |  |  |  |  |  |
| Arquivo ▼ Editar ▼ Inserir ▼ Visualizar ▼ Formatar ▼ Tabela ▼                                                                                                    |   |  |  |  |  |  |  |
| B I U S − Ix x, x <sup>2</sup> A + A + E E E E E + E + E E E 66                                                                                                    |   |  |  |  |  |  |  |

3 – Após carregar o modelo, preencher os campos referentes ao nome do pesquisador responsável pela pesquisa, SIAPE, nome do projeto de pesquisa e departamento/programa de pós-graduação.

| CA                                                                                                    | RREGAR MODELO CA                                             | ARREGAR MODELO UNIDAI                                       | DE                                      |                                  |
|----------------------------------------------------------------------------------------------------|--------------------------------------------------------------|-------------------------------------------------------------|-----------------------------------------|----------------------------------|
| Arquivo • Editar • Inserir • Visualizar • Fo                                                                                                    | ormatar 🔹 Tabela 🕶                                           |                                                             |                                         |                                  |
| B         I         U         S         −         I <sub>x</sub> × <sub>z</sub> × <sup>z</sup> A         +           Φ         H         D         D         D         H         S         Ω         P         P         F         F <t< td=""><td>A ▼ E E E</td><td>as ▼ Referências ▼</td><td>₩ 66</td><td></td></t<> | A ▼ E E E                                                    | as ▼ Referências ▼                                          | ₩ 66                                    |                                  |
| UNIVE<br>INSTI<br>COMISSÃO DE I                                                                                                    | RSIDADE FEDERAL R<br>ITUTO DE CIÊNCIAS<br>ÉTICA NO USO DE AN | URAL DO RIO DE JA<br>BIOLÓGICAS E DA S<br>IIMAIS EM PESQUIS | NEIRO<br>AÚDE<br>A - CEUA/ICBS          |                                  |
| Professor(a) responsavel pela pesquisa:                                                                                                    |                                                              |                                                             | _, Siape                                | ·                                |
| À Seção de Arquivo e Protocolo Geral                                                                                                    |                                                              |                                                             |                                         |                                  |
| Solicito abertura de processo eletrônico para enc<br>CEUA/ICBS. O                                                                                                    | aminhamento e avalia<br>projeto                              | ção de Projeto de Peso<br>de                                | uisa pela Comissão de Ética<br>pesquisa | a no uso de animais<br>intitulad |
| ". está vinculi                                                                                                    | ado ao Programa de Pó                                        | s-graduação/Departar                                        | nento                                   |                                  |
| Atenciosamente,                                                                                                    |                                                              |                                                             |                                         |                                  |
| *Assinatura do professor responsável pela pesquisa                                                                                                    |                                                              |                                                             |                                         |                                  |
| *Assinatura do professor responsável pela pesquisa                                                                                                    |                                                              |                                                             |                                         |                                  |
| *Assinatura do professor responsável pela pesquisa                                                                                                    |                                                              |                                                             |                                         |                                  |
| *Assinatura do professor responsável pela pesquisa                                                                                                    |                                                              |                                                             |                                         |                                  |
| *Assinatura do professor responsável pela pesquisa                                                                                                    |                                                              |                                                             |                                         |                                  |
| *Assinatura do professor responsável pela pesquisa                                                                                                    |                                                              |                                                             |                                         |                                  |

4 – Em seguida, adicionar a assinatura do proponente e clicar em continuar.

## **INFORMAÇÕES IMPORTANTES:**

Não é necessário solicitar a assinatura da Chefia Imediata no ato do preenchimento do formulário. Não é necessário anexar documentos nesse primeiro momento, tal ação só acontecerá após a criação do processo administrativo e quando o mesmo retornar para a unidade de origem.

5 – Na nova tela, acrescentar os interessados no documento e clicar em continuar.

6 – Por fim, selecionar como unidade de destino à SEÇÃO DE ARQUIVO E PROTOCOLO GERAL (12.28.01.00.42), clicar em continuar e confirmar o envio do documento para a abertura do processo.

Se atentar que o número de protocolo gerado NÃO é o número do processo (este será criado posteriormente).

7- Após a criação do processo pela Seção de Arquivo e Protocolo Geral, o mesmo retornará para a sua unidade para a inclusão dos documentos necessários ao processo. Nesta etapa, anexar o FORMULÁRIO PARA SOLICITAÇÃO DE AUTORIZAÇÃO PARA USO DE ANIMAIS EM ENSINO, PESQUISA E OU TREINAMENTO (disponível em http://institutos.ufrrj.br/icbs/ceua/) e o PROJETO DE PESQUISA E/OU ENSINO, ambos em arquivo PDF.

 Para a inserção dos documentos, o proponente deverá entrar no SIPAC, clicar na aba PROTOCOLO > PROCESSOS > ADICIONAR NOVO DOCUMENTO. Após selecionar o seu processo, incluir cada um dos documentos, indicando o tipo de documento (Projeto de pesquisa ou projeto e Formulário de abertura Comissão de Ética no Uso de Animais em Pesquisa – CEUA/ICBS).

| <pre>become the second and yee a contrast _ contrast _</pre>                                                                                                    | Requiriçãos M Comunicação 🛒 Compras         | 🗅 Contratos 🔐 Projetos 🦂 Orcamento                                                              | Datrimânia Mával         | Drotocolo 🧖 Tolofonia       | Outros                                        |  |  |
|----------------------------------------------------------------------------------------------------|---------------------------------------------|-------------------------------------------------------------------------------------------------|--------------------------|-----------------------------|-----------------------------------------------|--|--|
| <pre>very very very very very very very very</pre>                                                                                                    | Requisições Contanicação 📓 Compras n        | Contratos apriojetos 🕞 Orgamento                                                                | a Pad mono Pover         | Processos                   | Consultar Processo                            |  |  |
|                                                                                                    |                                             |                                                                                                 |                          | Documentos                  | <ul> <li>Ciência de Processos</li> </ul>      |  |  |
| <pre>kine kine kine kine kine kine kine kine</pre>                                                                                                    |                                             |                                                                                                 |                          | Despachos Eletrônicos       | Adicionar Novo Documento                      |  |  |
| <pre></pre>                                                                                                    |                                             |                                                                                                 |                          | Assinar Documentos (0       | Alterar Encaminhamento                        |  |  |
| New Exterio Requisitions     Alore exterio Ausians        Informagies:     Clique en a su visatitar informações e cadastrato commaniaria sobre o tópico.     Findo        Regionaria     Clique en a su visatitar informações e cadastrato commaniaria sobre o tópico.         Findo        Portações        Portações           Portações                 Portações              Portações                                                                                         Portago <th></th> <th></th> <th></th> <th>Consultas<br/>Relatórios</th> <th>Cancelar Encaminhamento</th>                                                                                                    |                                             |                                                                                                 |                          | Consultas<br>Relatórios     | Cancelar Encaminhamento                       |  |  |
| New New New rotation   Netwo efficiency Parameteric   Clique em Parameteric   Parameteric Parameteric   Clique em Parameteric   Clique em Parameteric   Parameteric Clique em   Parameteric Clique em   Parameteric Obstance   Tipo do Documento: OSTENSIVO   Topo do Documento: OSTENSIVO   Topo do Documento: OSTENSIVO   Clique em entreso advensivos do processo flarido disponíveis para consulta na área publica do sistema.   Parameteric OSTENSIVO   Clique em entreso advensivos do processo flarido disponíveis para consulta na área publica do sistema.   Parameteric Ostensito parameterico   Clique em entreso advensivos do processo flarido disponíveis para consulta na área publica do sistema.   Parameteric Ostensito parameterico   Clique em entreso adve                                                                                                    |                                             |                                                                                                 |                          |                             | Envlar                                        |  |  |
| Aktor etido latidos o 20 dilimos tópicos cadastrados.<br>Informações :<br>Clique em  para visualizar informações e cadastra comontário sobre o tópico.<br>Titoio                                                                                                    | Avis Bens Extrato Material Pro              | cessos Requisições Transport                                                                    | Gast                     | CODIGO DE BARRAS            | Receber                                       |  |  |
| Abto weblo klados os 20 últimos tópicos cadostrados.<br>informações:<br>Clique em o para visualizar informações e cadostrar concentíario sobre o tópico.<br>Clique em o para visualizar informações cadostrar concentíario sobre o tópico.<br>Titudo o postegem o citado por respostas<br>O CIENCINO<br>COUNTRINOS<br>O COUNTRINOS<br>O COUNTRINOS |                                             |                                                                                                 |                          | A -                         | Ocorrencias com Prazos Atrasados              |  |  |
| Informações:   Informações:   Informações: <th>Abaixo estão listados os 20 últimos tópicos</th> <th>cadastrados.</th> <th></th> <th></th> <th>Arquivar</th>                                                                                                    | Abaixo estão listados os 20 últimos tópicos | cadastrados.                                                                                    |                          |                             | Arquivar                                      |  |  |
| Clique em Para visualizar informações e cadastrar comentário sobre o tópico.   Titulo Úpara genero visualizar informações e cadastrar comentário sobre o tópico.   Titulo Úpara genero   Postagem Criado por   Respostas Úpara visualizar informações e cadastrar comentário sobre o tópico.   Titulo Úpara genero   Postagem Criado por   Respostas Úpara de substrative de substrative de su                                                                                                    | Informações:                                |                                                                                                 |                          |                             | Men Desarquivar<br>Transferência de Processos |  |  |
| Clique em para remover or topico.   Titulo Utimine   Postagem Criado por   Resposts Image: Criado por   Image: Criado por Resposts   Image: Criado por Resposts    PROCESSOS   Image: Criado por Resposts      PROCESSOS   Image: Criado por Resposts   Processos   Image: Criado por Resposts   Processos   Image: Criado por Resposts   Processos   Image: Criado por Resposts   Processos   Image: Criado por Resposts   Processos   Image: Criado por Resposts   Processos   Image: Criado por Resposts   Processos   Image: Criado por Resposts   Processos   Image: Criado por Resposts   Processos   Image: Criado por Resposts   Processos   Image: Criado por Resposts   Processos   Image: Criado por Resposts   Processos   Image: Criado por Resposts   Processos Image: Criado por Processos Image: Criado por Processos Image: Criado por Processos Image: Criado por Processos Processos Processos Processos Processos Processos Processos Processos Processos Processos Processos Processos Processos Processos Processos Processos Processos Processos Processos Processos </th <th></th> <th></th> <th></th> <th></th> <th>Eaitais</th>                                                                                                    |                                             |                                                                                                 |                          |                             | Eaitais                                       |  |  |
| Titulo Utitimine   Postaggem Criado por   Respostas Image: Criado por   Image: Criado por Respostas   Image: Criado por Respostas   I                                                                                                    | Clique em 🛛 😽 para visua<br>Cliq            | lizar informações e cadastrar coment<br>ue em 🛛 🧕 para remover o tópico.                        | tário sobre o tópico.    |                             | PROCESSOS                                     |  |  |
|                                                                                                    | Título                                      | Última<br>Postagem                                                                              | Criado por               | Respostas                   | 🕹 0 🕋 39                                      |  |  |
|                                                                                                    |                                             |                                                                                                 |                          |                             | DOCUMENTOS                                    |  |  |
|                                                                                                    |                                             |                                                                                                 |                          |                             |                                               |  |  |
| ADIÇÃO DE DOCUMENTO:   Inde do Documento:  PODETO DE PESQUISA Natureza do Documento: SUSTRISIO Todos os documentos ostensivos do processos ficação disponíveis para consulta na área pública do sistema. Documentos que contiverem informações pessoais (CPF, RG, dados bancários, endereço) devem ser cadastrados como RESTRITO. Assunto Detalhado: (1000 caracteres/0 digitados) Volume: (1000 caracteres/0 digitados) Volume: Conso de preenchimento obrigatório. Conso de preenchimento obrigatório. * Campos de preenchimento obrigatório. Maixo encontram-se os documentos que deverão ter seus assinantes indicados. Para concluir os procedimentos, selectonando a opção "Finalizar" * Subir Ordem : : Subir Ordem : : Subir Ordem : : Descrutorian : Pond. de Autenticação : • Autonaticação ponducentedo                                                                                                    |                                             |                                                                                                 |                          |                             | 40 1 +99                                      |  |  |
| ADIÇÃO DE DOCUMENTOS   Tipo do Documento: PROJETO DE PESQUISA   Natureza do Documento: OSTENSIVO   Todos os documentos ostensivos do processo ficarão disponíveis para consulta na área pública do sistema.   Documentos que contiverem informações pessoais (CPF, RG, dados bancários, endereço) devem ser cadastrados como RESTRITO.   Assunto Detalhado:   (1000 caracteres/0 digitados)   Volume:   Observações:   (700 caracteres/0 digitados)   Volume:   Comentos du prenchimento obrigatório.   Anexar Documento:   Anexar Documento:   Anexar Documento:   Assunto Detalhado:   (1000 caracteres/0 digitados)   Volume:   Comentos du prenchimento obrigatório.   Anexar Documento:   Anexar Documento:   Anexar Documento:   Anexar Documento:   Anexar Documento:   * Campos de preenchimento obrigatório.   Ablato encontram-se os documentos que deverão ter seus assinantes indicados. Para concluir os procedimentos, selecionando a opção "Finalizar"    * Subir Ordem    * Descer Ordem    * Descere Ordem                                                                                                    |                                             |                                                                                                 |                          |                             | <b>B O</b>                                    |  |  |
| Tipo do Documento:  PROJETO DE PESQUISA Natureza do Documento:  OSTENSIVO Todos os documentos dotensivos do processo ficarão disponíveis para consulta na área pública do sistema. Documentos que contiverem informações pessoais (CPF, RG, dados bancários, endereço) devem ser cadastrados como RESTRITO. Assunto Detalhado: (1000 caracteres/0 digitados) Volume: Observações: (700 caracteres/0 digitados) Volume: Cobservações: Colo caracteres/0 digitados) Volume: Cobservações: Colo caracteres/0 digitados) Volume: Cobservações: Colo caracteres/0 digitados Anexar Documento Digital Adicionar Documento Commento Comment                                                                                                    | Θ                                           | Adição                                                                                          | D DE DOCUMENTO           | s                           |                                               |  |  |
| Natureza do Documento:  OTENSIV  Todos os documentos ostensivos do processo ficarão disponíveis para consulta na área pública do sistema. Documentos que contiverem informações pessoais (CPF, RG, dados bancários, endereço) devem ser cadastrados como RESTRITO.  Assunto Detalhado: (1000 caracteres/0 digitados) Volume: (1000 caracteres/0 digitados) Volume: (700 caracteres/0 digitados) Volume: Cobservações: (700 caracteres/0 digitados) Volume: Cobservações: Como do Documento:  Assunto Detalhado: Como do Documento:  Cobservações: Cobservações: C                                                                                                    | Tipo do Documento:                          | PROJETO DE PESQUISA                                                                             |                          |                             |                                               |  |  |
| Todos os documentos ostensivos do processo ficarão disponíveis para consulta na área pública do sistema.                                                                                                    | Natureza do Documento:                      | OSTENSIVO V                                                                                     |                          |                             |                                               |  |  |
| Assunto Detalhado:<br>(1000 caracteres/0 digitados)<br>Volume:<br>(1000 caracteres/0 digitados)<br>Volume:<br>(1000 caracteres/0 digitados)<br>(1000 caracteres/0 digitados)<br>Volume:<br>(1000 caracteres/0 digitados)<br>(1000 caracteres/0 digitados)<br>(1000 caractere                                                                                                    |                                             | Tadas as desumentes estansiu                                                                    | as da avasana fisavão s  | linnenfuele nem sensulte n  | a área pública da sistema                     |  |  |
| Assunto Detalhado:  (1000 caracteres/0 digitados)  Volume:  (1000 caracteres/0 digitados)  Volume:  (700 caracteres/0 digitados)  Forma do Documento:  C700 caracteres/0 digitados)  Forma do Documento:  C700 caracteres/0 digitados  Forma do Documento:  C700 caracteres/0 digitados)  Forma do Documento:  C700 caracteres/0 digitados  Forma do Documento:  C700 caracteres/0 digitados                                                                                                    |                                             |                                                                                                 | os do processo ricarao d | insponíveis para consulta n | a area publica do sistema.                    |  |  |
| Kestkilo.         Assunto Detaihado:         (1000 caracteres/0 digitados)         Volume:         Observações:         (700 caracteres/0 digitados)         Observações:         (700 caracteres/0 digitados)         Forma do Documento:         © Escrever Documento         Anexar Documento Digital         Adicionar Documento         * Campos de preenchimento obrigatório.             Image: Subir Orden             * Subir Orden             * Subir Orden             * Subir Orden             * Subir Orden             * Subir Orden             * Subir Orden             * Subir Orden             * Descer Orden             * Subir Orden                                                                                                    |                                             | Documentos que contiverem ini                                                                   | formações pessoais (     | LPF, KG, Gaugs baricarios,  | endereço) devem ser cadastrados como          |  |  |
| Assunto Detalhado:<br>(1000 caracteres/0 digitados)<br>Volume:<br>Observações:<br>(700 caracteres/0 digitados)<br>Observações:<br>(700 caracteres/0 digitados)<br>Forma do Documento: • Escrever Documento Digital<br>Adicionar Documento<br>• Campos de preenchimento obrigatório.<br>Malato encontram-se os documentos que deverão ter seus assinantes indicados. Para concluir os procedimentos, selecionando a opção "Finalizar"<br>• Campos de preenchimento obrigatório.<br>Malato encontram-se os documentos que deverão ter seus assinantes indicados. Para concluir os procedimentos, selecionando a opção "Finalizar"<br>• Campos de preenctimento obrigatório.<br>• Subir Ordem • E Descer Ordem • Pend. de Autenticação • Assinado pelo Autenticador                                                                                                    |                                             | RESTRITO.                                                                                       |                          |                             |                                               |  |  |
| Assunto Detalhado:<br>(1000 caracteres/0 digitados)<br>Volume:<br>Observações:<br>(700 caracteres/0 digitados)<br>Torma do Documento:  Anexar Documento Digital<br>Adicionar Documento<br>* Campos de preenchimento obrigatório.<br>Malexo encontram-se os documentos que deverão ter seus assinantes indicados. Para concluir os procedimentos, selecionando a opção "Finalizar"<br>Adicionar Documento<br>* Campos de preenchimento obrigatório.<br>Malexo encontram-se os documentos que deverão ter seus assinantes indicados. Para concluir os procedimentos, selecionando a opção "Finalizar"<br>Subir Ordem L: Descer Ordem C: Pend. de Autenticação C: Assinado pelo Autenticador<br>Subir Documento<br>Adicionar Documento<br>Adicionar Doc                                                                                                    |                                             |                                                                                                 |                          |                             |                                               |  |  |
| (1000 caracteres/0 digitados)         Volume:         Observações:         (700 caracteres/0 digitados)         Forma do Documento:         • Campos de preenchimento obrigatório.    * Campos de preenchimento obrigatório.          Image: Subir Ordem         • Subir Ordem         • Descere Ordem         • Pend. de Autenticação         • Asimado pelo Autenticador                                                                                                    | Assunto Detalbado:                          |                                                                                                 |                          |                             |                                               |  |  |
| (1000 caracteres/0 digitados)         Volume:         Observações:         (700 caracteres/0 digitados)         Forma do Documento:         • Campos de preenchimento obrigatório.         * Campos de preenchimento obrigatório.         * Campos de preenchimento obrigatório.         * Campos de preenchimento obrigatório.         * Subir Ordem       • Descer Ordem       • Pend. de Autenticação       • Assinado pelo Autenticador                                                                                                    | Abbanto becanado.                           |                                                                                                 |                          |                             |                                               |  |  |
| (1000 caracteres/0 digitados)         Volume:         Observações:         (700 caracteres/0 digitados)         Forma do Documento:         • Campos de preenchimento obrigatório.             Abaixo encontram-se os documentos que deverão ter seus assinantes indicados. Para concluir os procedimentos, selecionando a opção "Finalizar"              Abaixo encontram-se os documentos que deverão ter seus assinantes indicados. Para concluir os procedimentos, selecionando a opção "Finalizar"              Abaixo encontram-se os documentos que deverão ter seus assinantes indicados. Para concluir os procedimentos, selecionando a opção "Finalizar"                                                                                                    |                                             |                                                                                                 |                          |                             |                                               |  |  |
| Volume:                                                                                                    |                                             | (1000 caracteres/0 digitados)                                                                   |                          |                             |                                               |  |  |
| Observações:       (700 caracteres/0 digitados)         Forma do Documento:                                                                                                    | Volume:                                     |                                                                                                 |                          |                             |                                               |  |  |
| Observações:       (700 caracteres/0 digitados)         Forma do Documento: <ul> <li>Escrever Documento</li> <li>Anexar Documento Digital</li> <li>Adicionar Documento</li> <li>* Campos de preenchimento obrigatório.</li> </ul> <ul> <li>Mationar Documento:</li> <li>* Campos de preenchimento obrigatório.</li> </ul> <ul> <li>Abaixo encontram-se os documentos que deverão ter seus assinantes indicados. Para concluir os procedimentos, selecionando a opção "Finalizar"</li> <li> <ul> <li>* Subir Ordem</li> <li>: Descer Ordem</li> <li>: Pend. de Autenticação</li> <li>• Assinado pelo Autenticador</li> </ul></li></ul>                                                                                                    |                                             |                                                                                                 |                          |                             |                                               |  |  |
| Observações:                                                                                                    |                                             |                                                                                                 |                          |                             |                                               |  |  |
| (700 caracteres/0 digitados)         Forma do Documento:       Escrever Documento         Adicionar Documento         Adicionar Documento         * Campos de preenchimento obrigatório.         * Campos de preenchimento obrigatório.         * Abaixo encontram-se os documentos que deverão ter seus assinantes indicados. Para concluir os procedimentos, selecionando a opção "Finalizar"                                                                                                    | Observações:                                |                                                                                                 |                          |                             |                                               |  |  |
| (700 caracteres/0 digitados)      Forma do Documento:      Escrever Documento     Anexar Documento Digital     Adicionar Documento     Adicionar Documento     Campos de preenchimento obrigatório.      Abaixo encontram-se os documentos que deverão ter seus assinantes indicados. Para concluir os procedimentos, selecionando a opção "Finalizar"      Abaixo encontram-se os documentos que deverão ter seus assinantes indicados. Para concluir os procedimentos, selecionando a opção "Finalizar"      (: Subir Ordem  : Descer Ordem ]: Pend. de Autenticação ]: Assinado pelo Autenticador      (: Subir Ordem ]: Descere Ordem ]: Pend. de Autenticação ]: Atéremento de Autenticador      (: Atéremento Documento ]: Atéremento (: Atéremento Documento ): Atéremento (: Atéremento Documento ): Atéremento (: Atéremento Documento ): Atéremento (: Atéremento Documento ): Atéremento (: Atéremento ): Atéremento (: Atéremento ): Atéremento (: Atéremento ): Atéremento ): Atéremento (: Atéremento ): Atéremento ): Atéremento (: Atéremento ): Atéremento ): Atéremento (: Atéremento ): Atéremento ): Atéremen                                                                                                    |                                             |                                                                                                 |                          |                             |                                               |  |  |
| (700 caracteres/0 digitados)         Forma do Documento:                                                                                                    |                                             |                                                                                                 |                          |                             |                                               |  |  |
| Forma do Documento:  C Escrever Documento Anexar Documento Digital Adicionar Documento C Campos de preenchimento obrigatório.  C Campos de preenchimento obrigatório.  C Abaixo encontram-se os documentos que deverão ter seus assinantes indicados. Para concluir os procedimentos, selecionando a opção "Finalizar"  C Subir Ordem C S Descer Ordem C Pend. de Autenticação C Assinado pelo Autenticador  C S Descere Dradem C S Descere Dradem C S Descere Dr                                                                                                    |                                             | (700 caracteres/0 digitados)                                                                    |                          |                             |                                               |  |  |
| Adicionar Documento         * Campos de preenchimento obrigatório.         *         Abaixo encontram-se os documentos que deverão ter seus assinantes indicados. Para concluir os procedimentos, selecionando a opção "Finalizar"                                                                                                    | Forma do Documento:                         | Escrever Documento O Anex                                                                       | ar Documento Digita      | l                           |                                               |  |  |
| Campos de preenchimento obrigatório.     Abaixo encontram-se os documentos que deverão ter seus assinantes indicados. Para concluir os procedimentos, selecionando a opção "Finalizar"     Esubir Ordem U: Descer Ordem O: Pend. de Autenticação O: Assinado pelo Autenticador     Julicural as a constructura de constructura de constru                                                                                                    |                                             |                                                                                                 |                          |                             |                                               |  |  |
| Abaixo encontram-se os documentos que deverão ter seus assinantes indicados. Para concluir os procedimentos, selecionando a opção "Finalizar"                                                                                                    |                                             | Campos de preenchimento obrigatório.                                                            |                          |                             |                                               |  |  |
| 👔 : Subir Ordem 👃 : Descer Ordem 🔶 : Pend. de Autenticação 🔶 : Assinado pelo Autenticador                                                                                                    | Abaixo encontram-se os docun                | nentos que deverão ter seus assinant                                                            | es indicados. Para co    | ncluir os procedimentos     | , selecionando a opção <b>"Finalizar</b> "    |  |  |
| 👔 : Subir Ordem 👃 : Descer Ordem 😑 Pend. de Autenticação 🛛 😔 Assinado pelo Autenticador                                                                                                    |                                             |                                                                                                 |                          |                             |                                               |  |  |
| 🔟 Bamayan Decumente 🧮 Bamayan Accimente 📄 Vicuelizan Decumente 🔍 - Vicuelizan Informacãos Consis                                                                                                    | 🕯 : Subir (                                 | 🧍 : Subir Ordem 🛛 🕴 : Descer Ordem 🛛 😑 : Pend. de Autenticação 🛛 🕘 : Assinado pelo Autenticador |                          |                             |                                               |  |  |
|                                                                                                    | 🥑: Remover Doci                             |                                                                                                 |                          |                             |                                               |  |  |

8 – Após a inserção dos documentos, o processo deverá ser encaminhado para o ICBS.

Comissão de Ética no Uso de Animais – CEUA/ICBS Fevereiro/2022